## Cisco Meraki MDM – Gestion iOS

## Contenu

| Introduction                  | 1  |
|-------------------------------|----|
| Mise en place du profil Apple | 1  |
| Ajout d'un périphérique iOS   | 5  |
| Gestion des périphériques iOS | 8  |
| Déploiement d'un profil       | 11 |
| Déploiement d'une application | 13 |

# Introduction

Ce document va vous présenter rapidement la gestion d'iOS sous Cisco Meraki

# Mise en place du profil Apple

La première étape consiste à mettre en place le profil MDM sur votre organisation. Allez donc dans « <u>Organization > MDM</u> » .

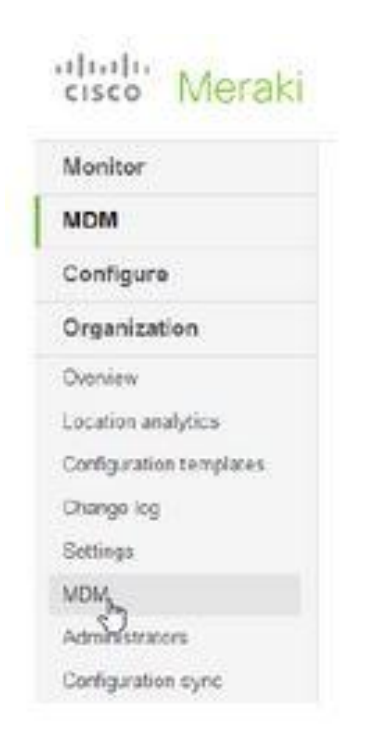

### Téléchargez sur votre PC le fichier « Meraki\_Apple\_CSR.csr » .

#### MDM settings

| Apple MDM                                                                                                    |                                                                                                    |
|----------------------------------------------------------------------------------------------------|----------------------------------------------------------------------------------------------------|
| Apple MDM<br>Apple MDM push certificate<br>In order to use IOS devices with<br>Systems Manager, you must<br>upload an Apple MDM push<br>certificate. To complete this<br>process, you must have an<br>Apple D (any valid Apple D will<br>do, or <u>click here to create one</u> )<br>Both the Apple D and the<br>certificate can be created free<br>of charge. | Certificate generation:  1. Download your certificate signing request (CSR), signed by Meraki. Meraki Apple_CSR csr  2. Upload your CSR to Apple and download your push certificate: Apple Push Certificate Portal  3. Enter the Apple ID used to generate the certificate:  4. Upload your push certificate (MDM_Meraki_Inc_Certificate.pem) to Dashboard:  ParcouritAucun fichter sélectionné.  5. Save this page |
|                                                                                                    | I. This certificate must be renewed with Apple prior to its expiration date. Renewals do not require you to re-enroll devices.                                                                                                    |
|                                                                                                    | <ol><li>At renewal, you'll need to know the Apple ID/password originally used to create the<br/>certificate. We recommend that you create a new Apple ID for your organization to manage<br/>this certificate.</li></ol>                                                                                                    |
|                                                                                                    | <ol> <li>If you revoke or otherwise create a new certificate (a different topic), the Meraki Management<br/>profile will need to be re-installed on each device.</li> </ol>                                                                                                    |
|                                                                                                    | 4. For detailed instructions, read our help article about renewal                                                                                                    |

Allez sur le site <u>https://identity.apple.com/pushcert/</u> et connectez-vous avec votre compte Apple

# **Apple Push Certificates Portal**

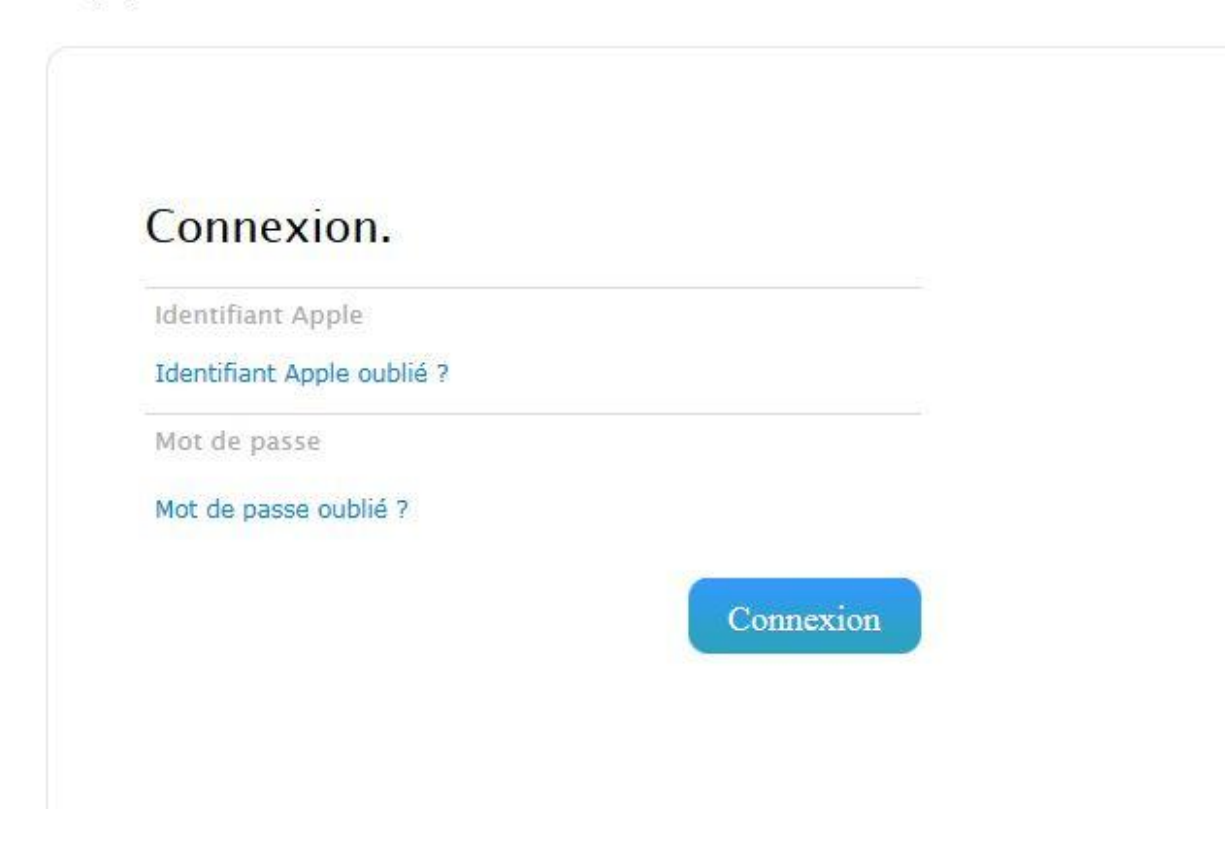

Appuyez sur « Create a certificate »

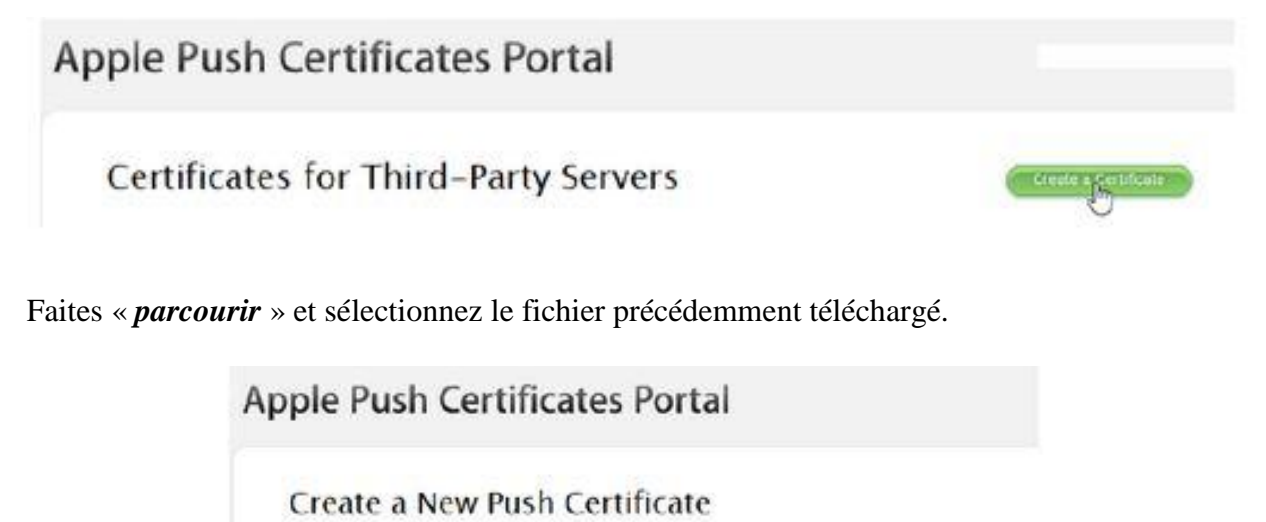

Upload your Certificate Signing Request signed by your third-party server vendor to create a new push certificate.

Après avoir appuyé sur « *Upload* », vous aurez une confirmation d'ajout de votre certificat, appuyez sur « *Download* »

| Apple Rush Certific              | cates Portal                                        |
|----------------------------------|-----------------------------------------------------|
| Confirmation                     |                                                     |
| You have successfully created an | ew push certificate with the following information: |
| Service                          | Mobile Device Management                            |
| Vendor                           | Merak Noc.                                          |
| Expiration Date                  | Feb 7, 2016                                         |
| Maningo Sert                     | ficates Deventors                                   |

Revenez sur l'interface de Cisco meraki et envoyez le fichier tout juste téléchargé. Pensez à renseigner l'adresse mail vous ayant servi à faire le certificat.

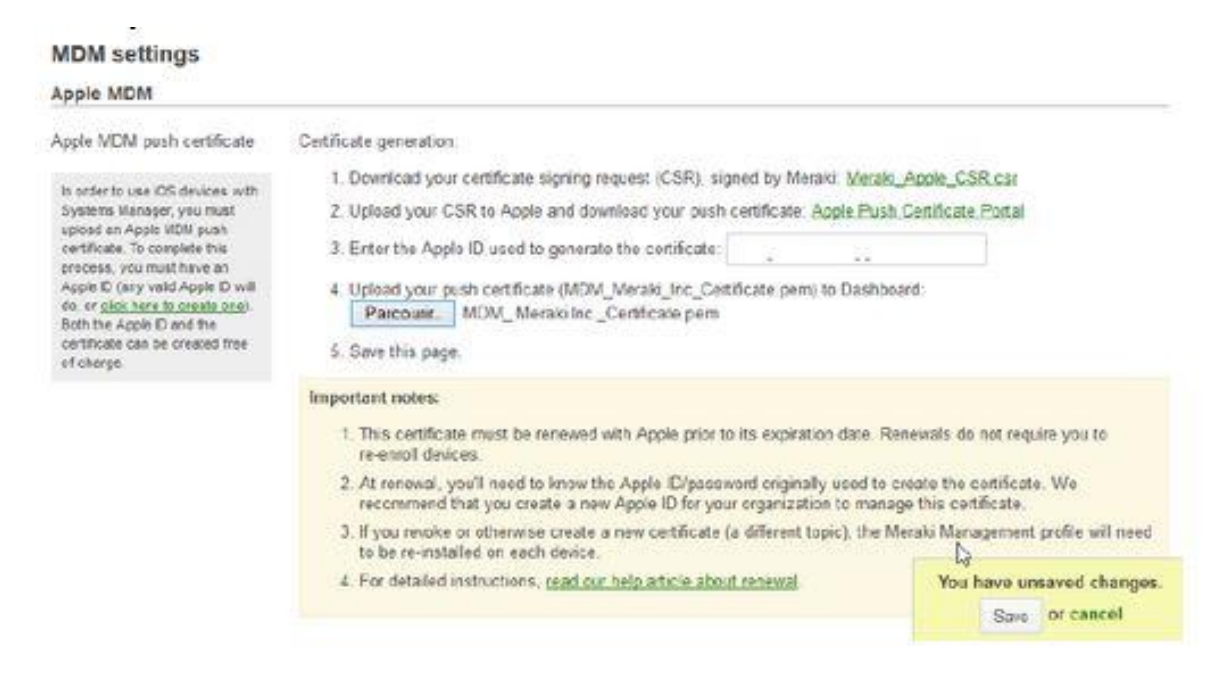

Après avoir sauvegardé la page, vous verrez que le certificat a bien été envoyé. Appuyez sur « *Test certificate* » pour valider son fonctionnement.

| MDM settings                                                                                                    | od,                                                                                                    |
|----------------------------------------------------------------------------------------------------|----------------------------------------------------------------------------------------------------|
| Apple MDM                                                                                                    |                                                                                                    |
| Apple MDM push certificate                                                                                                    | Expires on: 2016-02-07 16:33:42 UTC (in 364 days)                                                          |
| In order to use GS devices with<br>Dyalens Hensper, you must<br>spload an Apple MDN puch<br>certificate. To complete this<br>precess, you must have an<br>Apple D (any vaid Apple D with<br>for or click here to create appl.) | Apple push topic: com apple mpnt External 34:<br>Apple ID:<br>Test Certificate<br>Update/renew certificate |

# Ajout d'un périphérique iOS

Ajoutez maintenant un périphérique iOS à votre MDM. La procédure est décrite sous « *MDM* > *Add devices* > *iOS* »

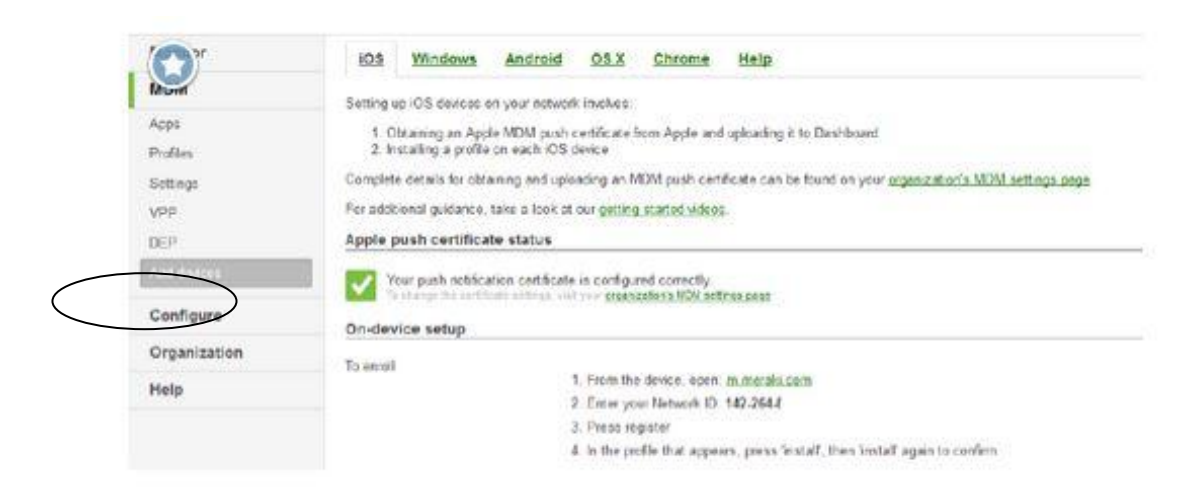

Ouvrez safari et allez sur « m.meraki.com »

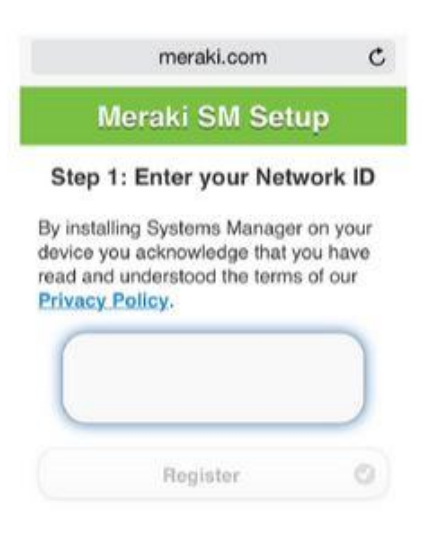

Renseignez votre network ID et appuyez sur « Register »

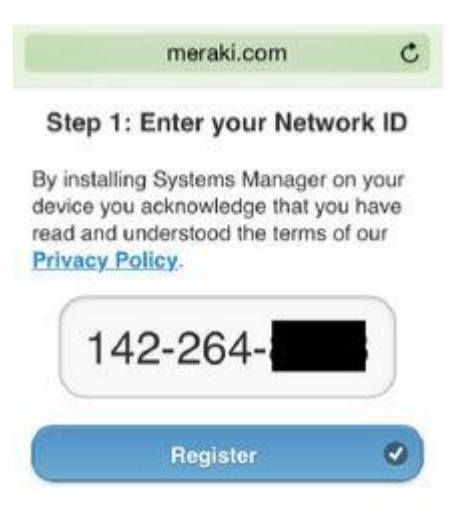

Patientez le temps du chargement du profil.

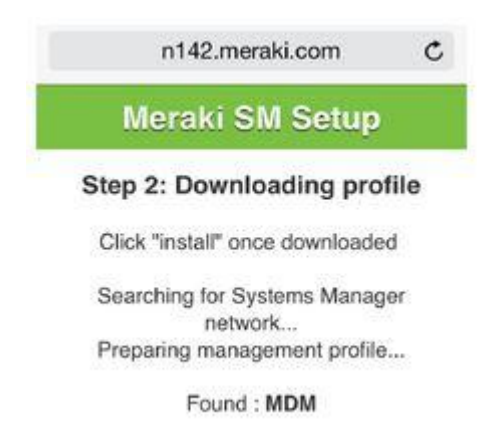

Une fois le profil chargé, appuyez sur « install » pour le mettre sur l'iOS

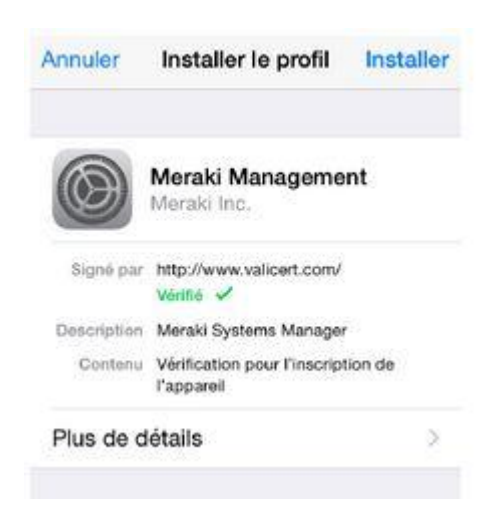

A toutes les questions qui peuvent vous être posé, faites « Installer » ou « Se Fier »

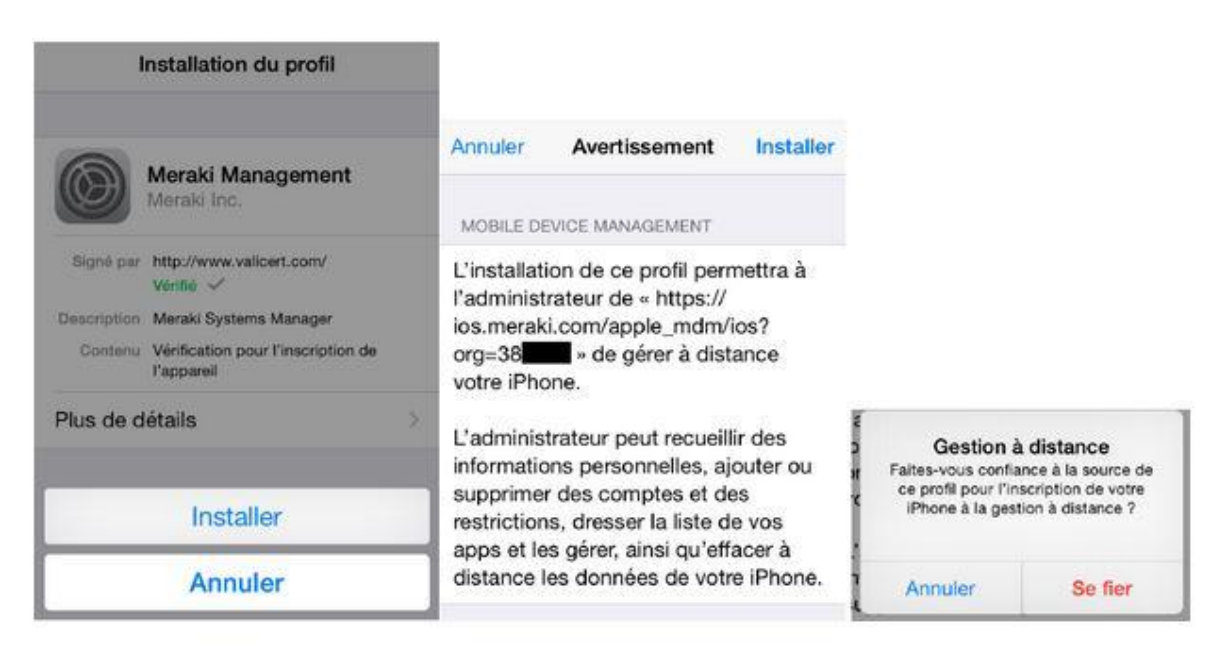

Patientez durant l'installation...

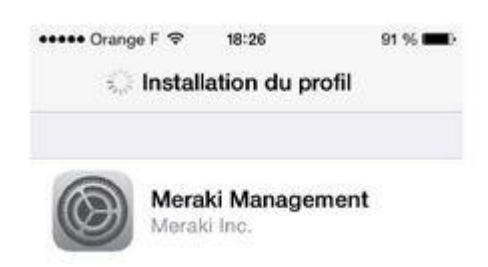

L'installation du profil a réussi, appuyez sur « OK »

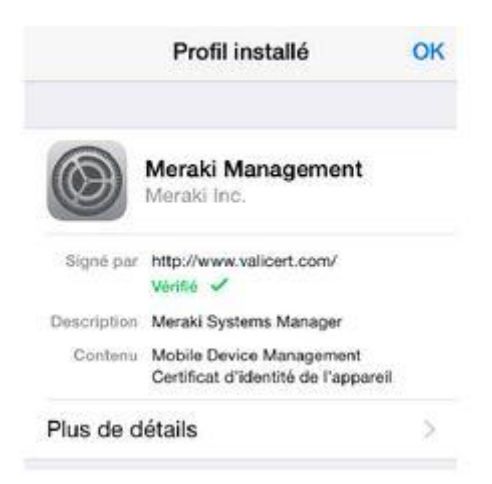

Vous reviendrez sur Safari qui vous indique que l'ajout a été fait avec succès.

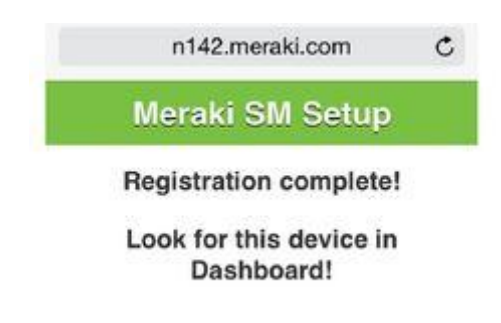

Quelques secondes après, vous recevrez une notification pour installer l'application Cisco Meraki MDM.

Confirmez et renseigner votre identifiant Apple Store s'il vous l'est demandé.

| Installatio        | n de l'app            |
|--------------------|-----------------------|
| - ios.meraki.com - | va installer et gérer |
| l'Application « N  | store                 |
| Votre compte iTune | s ne sera pas débité  |
| nour cotto         | application.          |
| pour cerre         |                       |
| pour cene          |                       |

Au niveau du dashboard, vous verrez l'apparition de votre équipement iOS.

| Monitor         | Client list |                  |            |             |                                     |             |              |                    |          |
|-----------------|-------------|------------------|------------|-------------|-------------------------------------|-------------|--------------|--------------------|----------|
| Ser.            | Ter - Lie   | uton - Maa -     | talara - ( | Demaid + 15 | watter - Seen.                      | * 2 chieros |              | Add devices CDV Ge | eranal - |
| Nep             | C + Dete    | a lame           | Notel      | face        | 05                                  | Connected • | Consectivity | Dek % until        | +        |
| Remete dissided | 0 * 🛤       | STAINTIN.        | vives      |             | (Indiana 7 Professional SP 7 (8-34) | 100         |              | 78                 | 16       |
| Evert log       | 0 + 0       | Chara, An Embani | Page 41    | sochedad.   | 62.813                              | . me        |              |                    | 6        |
| Subsate         |             |                  |            |             |                                     |             |              |                    |          |

## Gestion des périphériques iOS

Allez dans votre dashboard est sélectionné votre équipement iOS

| Monitor         | Client lis | t                |            |            |                                |             |           |                 |         |
|-----------------|------------|------------------|------------|------------|--------------------------------|-------------|-----------|-----------------|---------|
| And a           | 347.3      | also - Show -    | Dalica - 1 | lowed - G  | service - Surv.                | * 2 cReets  |           | Add devices CDV | General |
| Mag             | 1 a 24     | a fare           | Bald.      | Tak        | 01                             | Committee - | Canadrily | Dat 5 used      |         |
| Ramets dealtrep | D + 1      | ic.dailoath      | Weat       |            | Distance Processing SPA (1994) | 1010        | C         | ı —             | 195     |
| Exerciting      | D.4 D      | Process Included | Provid     | meth aller | 00812                          | 100         | C         | - 1             | 285     |
| Software        |            |                  |            |            |                                |             |           |                 |         |

En appuyant dessus, vous accéderez aux détails de celui-ci, comme le taux de charge, la version de l'iOS, si il y a un code de sécurité...

| Climbi - D iPhone de Raphaël                                            |                                                           | Prevents cherri                        |
|-------------------------------------------------------------------------|-----------------------------------------------------------|----------------------------------------|
| Client defails   @Retwit deals  Educate                                 | Approximate location . C Retwin location                  |                                        |
| Name: Phote de Raphael                                                  | Valence, France tria P. updated less than a printle april |                                        |
| Sera:                                                                   |                                                           | Plan Satellite                         |
| Vibranty: Apple<br>Torus recently-actived                               |                                                           |                                        |
| Acto tagy I/OS destores                                                 |                                                           | - 10                                   |
| Owner Set as owner                                                      | - Const 1                                                 |                                        |
| 00                                                                      |                                                           | -                                      |
| US Variant (05.81.1)                                                    |                                                           |                                        |
|                                                                         | 4 4 4 4 4 4 4 4 4 4 4 4 4 4 4 4 4 4 4                     | 19 1 1 1 1 1 1 1 1 1 1 1 1 1 1 1 1 1 1 |
| Socurity                                                                |                                                           |                                        |
| Encryption Both file-level and block-level capable<br>Research, Oreaset | There in tarms                                            | 201                                    |
| Jaibroken? filo                                                         | Law Inter                                                 | 1 ~~~~~                                |
| Management                                                              | -                                                         |                                        |
| Settings up-to-date                                                     | Sene saile                                                | HIN .                                  |
| App: 1 minorg                                                           |                                                           | THE STATES                             |
| Erroliment date: 09.25 Feb 7 2015                                       | Valence                                                   | And Demailies of the local             |
| Storage                                                                 | Gurwand Darige Percent (                                  |                                        |
| Dovice itterapy 50 G8 / 12 7 G8                                         |                                                           |                                        |
| Manual                                                                  |                                                           | #7                                     |
| DIREWORK                                                                | 2 23                                                      |                                        |

Vous verrez aussi une partie « *MDM commands* » vous permettant d'exécuter à distance des commandes sur le téléphone.

| Storage<br>Device storage 16.0 G                                                                                                  | 8712768                |             | ~               |              | 1110 | AL.                      | -1 |
|----------------------------------------------------------------------------------------------------|------------------------|-------------|-----------------|--------------|------|--------------------------|----|
| Network<br>Public IP: 42.<br>Wirk MAC SH<br>Bearcode MAC SH<br>Bearcode A<br>Bearcode A<br>NED 01<br>Recomp Ne<br>Data rearrog Ne | p France               |             |                 | S.           |      |                          | 1  |
| Online status                                                                                                    | 3-in now<br>7+0-7-2215 | ]           | Cropp -         |              | P P  | terioren kitraine, ordan |    |
| MDM commands                                                                                                    |                        |             |                 |              |      |                          |    |
| Mobile security                                                                                                    | Device security        |             |                 |              |      |                          |    |
| ArPlay                                                                                                    | Clear pasacode         | Lock device | Delective selpe | Drase device |      |                          |    |
| Cata settings                                                                                                    |                        |             |                 |              |      |                          |    |
| Send not/fication                                                                                                    |                        |             |                 |              |      |                          |    |
| GPS location                                                                                                    |                        |             |                 |              |      |                          |    |

« *Mobile security* » vous permet de verrouiller le périphérique, d'enlever le code de sécurité ou encore de supprimer son contenu.

| Mobile security   | Device security |             |                |              |
|-------------------|-----------------|-------------|----------------|--------------|
| AirPlay           | Clear passcode  | Lock device | Selective wipe | Erase device |
| Data settings     |                 | 0           |                |              |
| Send notification |                 |             |                |              |
|                   | 1               |             |                |              |

« *Send notification* » vous permet d'envoyer un message via l'application Meraki MDM sur l'iOS

| Mobile security   | Send notification             |      |
|-------------------|-------------------------------|------|
| AirPlay           | Message: test                 | Send |
| Data settings     |                               |      |
| Send notification |                               |      |
|                   |                               |      |
|                   | Meraki MDM maintenant<br>test |      |
|                   | Faire gloser pour afficher    |      |
|                   |                               |      |
|                   |                               |      |
|                   |                               |      |
|                   |                               |      |

« *GPS location* » permet de demander à l'application Meraki MDM de lui envoyer votre position PS. Celle-ci fonctionne uniquement si Meraki MDM est démarré, il est donc possible de demander à l'utilisateur de démarrer l'application.

| MDM commands      | E STOCKSTER                                                                                                    |
|-------------------|----------------------------------------------------------------------------------------------------|
| Mobile security   | GPS Location                                                                                                    |
| AirPlay           | Because the Meraki (CS app is likely running in the background, the user must open the app to initiate a GPS locatio<br>update. Please provide a message that will promot the user to open the app. |
| Data settings     | covir meraki sve                                                                                                    |
| Send notification | Burnard for store                                                                                                    |
| GPS location      | Landourse recomments                                                                                                    |
|                   | Aujourd'hui Notificiations                                                                                                    |
|                   | Meraki MDM (S)                                                                                                    |
|                   | Meraki MDM mantenant<br>ouvrir meraki svp                                                                                                    |

La partie « *Restrictions* » vous indique les profils actuellement installés sur le périphérique.

| testrictions               |                     |                                                                                                    |                  |           |
|----------------------------|---------------------|----------------------------------------------------------------------------------------------------|------------------|-----------|
| inforced by profile: Meral | ki Management       |                                                                                                    |                  |           |
| Force Encrysted Da         | chup: Yes           |                                                                                                    |                  |           |
| endias i replació          |                     |                                                                                                    |                  |           |
| installed +                | Manue               | Barrano                                                                                                    | The bill desired | Actions   |
| eb 07, 2015                | Margin Martogeneral | and the second second sec | -                | ALCOURT . |
|                            |                     |                                                                                                    |                  |           |

La partie « *Apps* » vous permet de gérer les applications installées, et notamment de supprimer celles qui ont été installé via le MDM.

| opps   O Refre  | sh app list   5r | ardt.  |         | 51 apps  |          |          |        |         |
|-----------------|------------------|--------|---------|----------|----------|----------|--------|---------|
| instated        |                  |        |         |          |          |          |        |         |
| Discover date * | Name             | Vendor | Version | App size | App data | Managed? | Status | Actions |

## Déploiement d'un profil

Pour déployer un profil, vous devez aller dans « MDM > Profiles » et faire « new mobile profile »

| MDM         Edd Scope         District         Image: Copy models         Image: Copy models         Image | 0.07.02 | mobile profile menagement                                      |                   |                       |
|----------------------------------------------------------------------------------------------------|---------|----------------------------------------------------------------|-------------------|-----------------------|
| Appn No profiles found. Add one using the batton above on the right. Copy excelling profile Copy excelling profile                                                                                                    | M       | Edd Scope - Delate - Seach.                                    | 0 mobile profiles | <b>*</b> Ass          |
| Cupy wouting profile                                                                                                    | ps      | No profiles fearst. Add one using the button show on the right |                   | New mobile profit     |
| Tables                                                                                                    | 61e     |                                                                |                   | Copy exceting profile |

Vous avez deux possibilités :

- Faire un profil sous Apple Configurator et l'importer sur l'interface Meraki
- Utiliser l'interface Meraki pour créer le profil

Nous choisissons la deuxième possibilité, indiquons que le profil est affecté aux périphérique iOS et que pour le supprimer il faut rentrer le code « 1234 ».

| Configuration:   | Use the Meraki Dashboard to preate a configuration profile 🐱 |       |  |
|------------------|--------------------------------------------------------------|-------|--|
| lame:            | test                                                         |       |  |
|                  | The name that will be shown to users                         |       |  |
| Description.     | 5425                                                         |       |  |
|                  | Octoral                                                      |       |  |
| ternoval policy: | Require persistent to remove this profile - v                |       |  |
|                  | Password: Chav password                                      |       |  |
| 3cope            | Apply to devices [with ANY of the following tags:            | De la |  |
|                  | iOS devices ×                                                |       |  |
|                  | Devices that are (IOS)                                       |       |  |
| Satus:           | Total installs: 0   Updates pending: 0                       |       |  |

Après avoir appuyé sur « *Save* », on revient sur la page et on peut modifier le profil en appuyant sur « *Edit profile settings* »

| Configuration:  | Use the Maraki Daehboard to create a configuration profile 🐱 Edit profile settings              | N. |
|-----------------|-------------------------------------------------------------------------------------------------|----|
| Name:           | test                                                                                            | 15 |
|                 | The name that vill be shown to uses                                                             |    |
| Description.    | tert                                                                                            |    |
|                 |                                                                                                 |    |
|                 | Optional                                                                                        |    |
| Removal policy: | Require password to remove this profile v                                                       |    |
|                 | Pacoword: ···· Bhan seamons                                                                     |    |
| Scope:          | Apply to devices with ANY of the following tags                                                 |    |
|                 | iOS devices x                                                                                   |    |
|                 | Devices that are (IOS)                                                                          |    |
|                 |                                                                                                 |    |
| Scope:          | Apply to devices [with ANY of the following tags v<br>[iOS devices x]<br>Devices that are (IOS) |    |

On arrive ainsi sur la liste des paramètres modifiables.

| Restrictions  | Passcode     | WiEi                | VPN         | ActiveSync @                         | Web Clips | Gredentials | Backpack | Privacy |
|---------------|--------------|---------------------|-------------|--------------------------------------|-----------|-------------|----------|---------|
| AirPlay       |              |                     |             |                                      |           |             |          |         |
| Enable device | restrictions | Enfo<br>Creak to at | rce restric | tions<br>at restrictions to writerae |           |             |          |         |
|               |              |                     |             |                                      |           | Da          |          |         |

Par exemple, désactivons l'utilisateur de l'appareil photo

| Nobile Settings 0                       |                                                                         |
|-----------------------------------------|-------------------------------------------------------------------------|
| Restrictions Passcor<br>AirPlay         | e WiFi YPN ActiveSync  Web Clips Credentials Backpack Privac            |
| Enable device restrictions              | Enforce restrictions<br>check to show additional restrictions to entire |
| Cross-platform restriction              | 6                                                                       |
| Carnera<br>Enable access to the certera | िद्भ Allow use of camera 📹 🗣                                            |
| Device functionality                    | 🗹 Allow installing apps 📹 🔍                                             |
| Even use of device features             | I Allow screen capture                                                  |
| IOS specific restrictions               |                                                                         |
| Davice functionality                    | Allow voice dialing                                                     |

## Sauvegardons le profile.

| Network NEW       |                 | q                |  |
|-------------------|-----------------|------------------|--|
|                   | Changes saved x | Sasidh daehboard |  |
| Mobile Settings 0 |                 |                  |  |
| Denkis Fast       |                 |                  |  |

On voit que le profil « test » a été publié sur notre iOS

| Piones       | 2 Retroit | proble 1st Finstall missing/up | dated profiles |             |         |
|--------------|-----------|--------------------------------|----------------|-------------|---------|
| installed *  |           | Name                           | Managed?       | Up to date? | Actions |
| Feb 07, 2015 | 1.00      | test                           | Yes            | No          | Renstal |
| Feb 07, 2015 | 15        | Meraki Management              |                |             |         |

Au niveau du téléphone, voici le résultat avant / après. L'icône « Appareil photo » a disparu

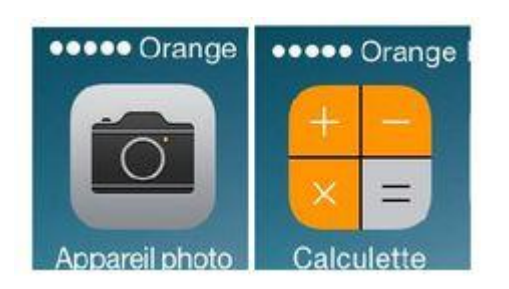

On peut donc forcer la mise en place d'un code de sécurité, envoyer des réseaux wifi, une liste de serveur VPN, configurer un serveur exchange, envoyer des web clips...

## Déploiement d'une application

Pour déployer une application sur des équipements iOS, il faut aller dans « *MDM* > *Apps* » et sélectionnez « *Add new* » puis « *iOS app* »

| Monitor              | App management                       |            |                |
|----------------------|--------------------------------------|------------|----------------|
| MDM                  | Est Scope - Oelete - Puth - Seeuh.   | " 1 app    | Add new +      |
| Am                   | 🗌 # OS Name+                         | Seope      | Tage OS and    |
| Profiles<br>Settings | 📋 1 45 🕢 <u>Strati Susana Balasa</u> | AT devices | Android app. 0 |

Choisir le pays du Store et indiquez le programme à installer. Une fois l'application choisie, appuyer sur « *Add* »

| ord    |                | Search    | Lookup b | y ID Where   | s the ID? Country: France                                                                                    |        | ×   |
|--------|----------------|-----------|----------|--------------|----------------------------------------------------------------------------------------------------|--------|-----|
| Pad ap | ps Phone.ap    | pa        |          |              |                                                                                                    |        |     |
|        | Title          | Vendor    | Version  | Category     | Description                                                                                                  | Price  |     |
| m      | Microsoft Word | Microsoft | 1.5.2    | Productivity | ** NOUVEAUTÉ : affichez, créez et<br>modifiez des documents Word<br>gratuitement. Plus : ouvrez, modifiez et | t Free | Add |

On peut maintenant indiquer le scope d'installation de l'application et si on l'installe automatiquement après avoir sauvegardé ou à la main sur chaque équipement (via Disable auto-install)

| W Microsoft W                   | ord                                          |                                                                                                   |                                                                                        |                                                                            |                              |
|---------------------------------|----------------------------------------------|---------------------------------------------------------------------------------------------------|----------------------------------------------------------------------------------------|----------------------------------------------------------------------------|------------------------------|
| <b>b</b>                        |                                              |                                                                                                   |                                                                                        |                                                                            |                              |
| Vendor: Na                      | Microsoft Corp                               | poration                                                                                          |                                                                                        |                                                                            |                              |
| Platform:                       | iOS                                          |                                                                                                   |                                                                                        |                                                                            |                              |
| Description:                    | ** NOUVEAU<br>enregistrez de<br>iPod Touch D | TE: affichez, créez et modifiez<br>s documents à partir de Dropbe<br>isormais, les documents Word | des documents Word grati<br>x. ** L'application Microso<br>s affichent de façon optima | aitement. Plus : euvrez, m<br>A Word conçue pour les iP<br>de sur tablette | odifiez et<br>Pad, iPhone et |
|                                 | View in the iT                               | aten web catalog                                                                                  |                                                                                        |                                                                            |                              |
| Scope:                          | install on devi                              | CES Al devices                                                                                    | v                                                                                      |                                                                            |                              |
| Remove with MCM: 0              |                                              |                                                                                                   |                                                                                        |                                                                            |                              |
| Disable auto-install: 0         |                                              |                                                                                                   |                                                                                        |                                                                            |                              |
| Prevent backup: 0               |                                              |                                                                                                   |                                                                                        |                                                                            |                              |
| Clients in scope                |                                              |                                                                                                   |                                                                                        |                                                                            |                              |
| On save, 1 client will be added |                                              |                                                                                                   |                                                                                        |                                                                            |                              |
| Manage - Search.                |                                              | 1 client                                                                                          |                                                                                        |                                                                            |                              |
| 🗌 # Rame                        | Model                                        | Status *                                                                                          | Version                                                                                | Taga                                                                       | +                            |
| 1 Phone de Repheli              | Phone 45                                     | Will be added on save                                                                             | -                                                                                      | recently-added                                                             |                              |
|                                 |                                              |                                                                                                   |                                                                                        |                                                                            |                              |
|                                 |                                              | North Contraction of the                                                                          | 2000                                                                                   |                                                                            |                              |
|                                 |                                              | Save Changes of                                                                                   | Cancel                                                                                 |                                                                            |                              |
|                                 |                                              |                                                                                                   |                                                                                        |                                                                            |                              |

Une fois que l'on sauvegarde, on voit que l'application est manquante sur un périphérique et que c'est notre iPhone.

| Vender                  | Mensol Concepto                                                  | n -                                                                          |                                                                            |                                                                                             |                    |
|-------------------------|------------------------------------------------------------------|------------------------------------------------------------------------------|----------------------------------------------------------------------------|---------------------------------------------------------------------------------------------|--------------------|
| Platform                | OS                                                               |                                                                              |                                                                            |                                                                                             |                    |
| Description:            | ** NOUVEAUT : affi<br>enregistrez des doci<br>iPod Touch Dsormai | chez, crez et modifiez e<br>uments partir de Dropti<br>s, les documents Word | des documents Word (<br>ex. ** Lapplication Mic<br>I saffichent de faon op | patuitement. Plus : ouvrez, medif<br>roseft Word conue pour les iPad,<br>imale sur tablette | ez et<br>iPhone et |
|                         | View in the iTures y                                             | reb catalog                                                                  |                                                                            |                                                                                             |                    |
| Scope:                  | Install on devices A                                             | l devices                                                                    | •                                                                          |                                                                                             |                    |
| Redemption codes:       | None   Add                                                       |                                                                              |                                                                            |                                                                                             |                    |
| Remove with MCM: 0      |                                                                  |                                                                              |                                                                            |                                                                                             |                    |
| Disable auto-install: 0 |                                                                  |                                                                              |                                                                            |                                                                                             |                    |
| Prevent backup: 0       | No                                                               |                                                                              |                                                                            |                                                                                             |                    |
| Status:                 | Clients in scope 1                                               | Re-nush to all                                                               |                                                                            |                                                                                             |                    |
|                         | Missing app: 1                                                   | Re-push to missio                                                            | 9                                                                          |                                                                                             |                    |
| lients in scope         |                                                                  |                                                                              |                                                                            |                                                                                             |                    |
| Manage - Swarch         | - 1 clie                                                         | nt                                                                           |                                                                            |                                                                                             |                    |
| 🗍 # Name                | Model                                                            | Status +                                                                     | Version                                                                    | Tags                                                                                        | -                  |
| 1 1 PROTE SE RADAR      | Phone 75                                                         | NOV INVESTIGATION                                                            | 21                                                                         | FACASTIC ASSAS                                                                              |                    |

Au niveau de l'iPhone, un message apparait indiquant que meraki souhaite installer Word. L'utilisateur devra accepter et renseigner son compte Apple Store

| Installatio         | n de l'app            |
|---------------------|-----------------------|
| « ios.meraki.com »  | va installer et gérer |
| l'application « Wor | rd » de l'App Store.  |
| Votre compte iTune  | s ne sera pas débité  |
| pour cette          | application.          |

Si jamais l'utilisateur a oublié de l'installer, on peut lui envoyer une requête pour redemander l'installation.

| Manage 👻         | Search |         | 1 client |               |
|------------------|--------|---------|----------|---------------|
| Uninstall        |        | Model   |          | Status +      |
| Update/Reinstall |        | Phone - | 45       | Not installed |